#### Anleitung für TwebMusic(TM) 2.0

T(ouch)WebMusic unterstützt folgende Inhalte:

- Audio
- Video
- Fotos
- Bilder
- Midi-Instrumente

Sie können:

- virtuelle Instrumente (Klangkarten) auswählen sowie abspielen und diese mit Liedern und Videos kombinieren
- Musik von iTunes oder Ihrem Computer abspielen
- Klangkarten aus bestehenden oder aufgenommenen Audioinhalten erstellen
- Wiedergabelisten mit verschiedenen Klangkarten sowie Bildern hinzufügen
- Ihre Auftritte aufnehmen und diese mit Ihren Freunden teilen
- Midi-Instrumente anschließen

Unterstützte Dateiformate:

- Audio: aac, adts, ac3, aif, aiff, aifc, caf, mp3, m4a, snd, au, sd2, wav
- Video: m4v, mp4, mov, 3gp
- Bilder: tiff, jpeg, gif, png, dib, ico, cur, xbm, jpg

#### 1. MENÜ DES PLAYERS

| ¢ ● K ►                                                                                                    | ▶ ≔ ≓ 🚦   |
|----------------------------------------------------------------------------------------------------|-----------|
| Am Ende wiederholen (Schleife)                                                                                                    | ¢         |
| Audio aufnehmen: verwendet das<br>eingebaute Mikrofon und erzeugt eine<br>Datei m_self.m4a (Musik-<br>Selbstanordnung) im<br>Dokumentenverzeichnis | $\bullet$ |
| Springt zum Anfang der<br>Audio-/Videodatei oder zur zuletzt<br>abgespielten Datei in der<br>Wiedergabeliste                                       | K         |
| Audio-/Videodatei abspielen/anhalten                                                                                                    |           |
| Springt zum Ende der Audio-/Videodatei<br>oder zum Anfang der nächsten Datei in<br>der Wiedergabeliste                                             | M         |
| Menüeinstellungen                                                                                                    | :=        |
| Menü-Schieber                                                                                                    | <b>#</b>  |
| Klangkarte (Vollbild)                                                                                                    | •         |

#### 2. MENÜ-SCHIEBER:

| ─ + 00:00:00 ●                                 | <ii> ===================================</ii> |
|------------------------------------------------|-----------------------------------------------|
| Fortschrittsanzeige                            | 00:00:00                                      |
| Lautstärke des Liedes                          |                                               |
| Lautstärke der Klangkarte                      |                                               |
| Transparenz der Klangkarte                     |                                               |
| Audio Geschwindigkeitsrate                     | Ó                                             |
| Systemlautstärke                               |                                               |
| Klangbanken<br>(nur für iPhone und iPod Touch) | 60                                            |
| Videogröße (nur für iPad)                      |                                               |
| Menü des Players                               | <ii></ii>                                     |
| Klangkarte (Vollbild)                          | •                                             |

#### 3. MENÜEINSTELLUNGEN:

| $\ll$                      | D |  |  |    | ?  | <u>/</u> |  |
|----------------------------|---|--|--|----|----|----------|--|
| Menü verlassen             |   |  |  |    | «  |          |  |
| Verzeichnis auswählen      |   |  |  |    | Ú  |          |  |
| Klangkarten auswählen      |   |  |  | 88 |    |          |  |
| Wiedergabelisten auswählen |   |  |  |    | =) |          |  |
| Diese Anleitung anzeigen   |   |  |  |    | ?  |          |  |
| Bearbeitungsmodus          |   |  |  |    | _  |          |  |

#### 3.1 VERZEICHNIS AUSWÄHLEN

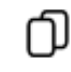

#### 3.1.1 Dokumente

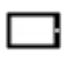

Spielen Sie die ausgewählten Video- oder Audiodateien ab und betrachten Sie die Fotos oder Bilder. Dieses Verzeichnis ist für die Dateiübertragung von PC und MAC mit iTunes verfügbar. Im Bearbeitungsmodus wird das folgende Menü angezeigt:

im Bearbertungsmodus wird das rorgende Menu angezergt.

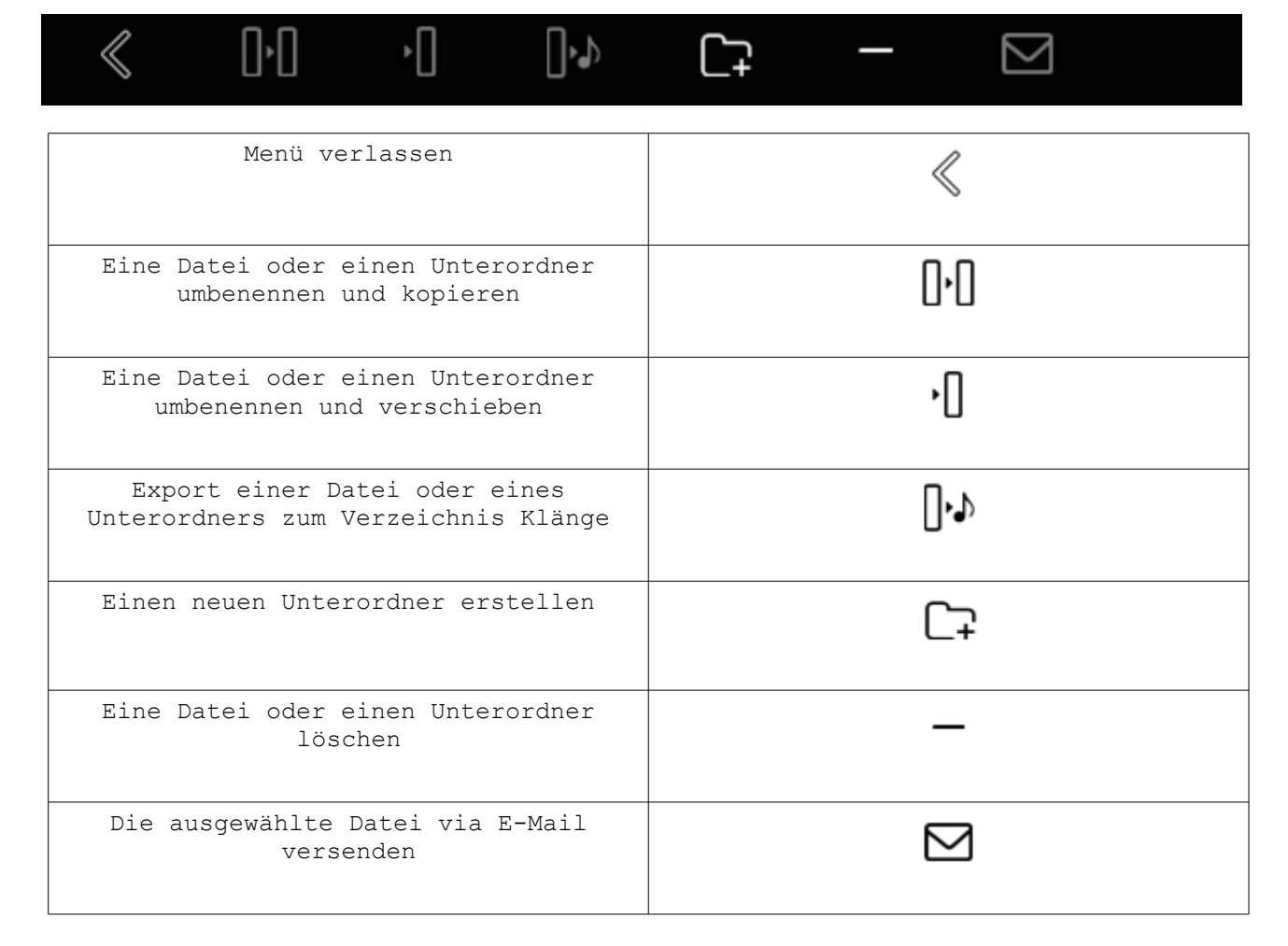

#### 3.1.2 iTunes

# 5

Spielen Sie Dateien ab, die von iTunes heruntergeladen wurden. Im Menü kann direkt eine Verbindung zu iTunes hergestellt werden.

# 5

#### 3.1.3 Videos

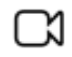

Spielen Sie Videos ab, die mit der Kamera aufgenommen wurden.

#### 3.1.4 Fotos

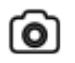

Zeigen Sie Fotos an, die mit der Kamera aufgenommen wurden.

#### 3.1.5 Klänge

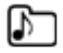

Benutzerdefinierte Klänge, die für Klangkarten genutzt werden können. Diese können abgespielt, gelöscht und in das Dokumentenverzeichnis exportiert werden.

#### 3.2 KLANGKARTE AUSWÄHLEN

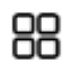

Liste der Klangkarten anzeigen. Eine Klangkarte auswählen, um diese zu aktivieren.

Im Bearbeitungsmodus

| kann   | oino | Klangkarte | hinzuaefüat |  |
|--------|------|------------|-------------|--|
| Kaiiii | erne | nianykaile | ninzugerugt |  |

oder

gelöscht werden.

Ebenfalls kann die Bezeichnung, der Klang, die Farbe und der Text eines jeden Elementes geändert werden.

/

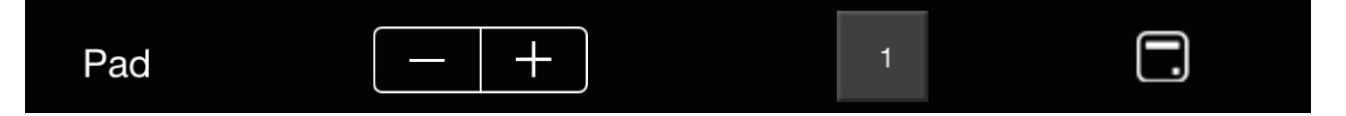

Eine Klangdatei kann nur mit einem Element pro Karte verknüpft werden.

Der Unterordner Klänge erlaubt die Zuweisung von benutzerdefinierten Klängen

#### 3.3 WIEDERGABELISTE AUSWÄHLEN

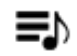

Zeigt die Wiedergabelisten an. Wählen Sie eine Wiedergabeliste, um das erste Lied abzuspielen

Im Bearbeitungsmodus

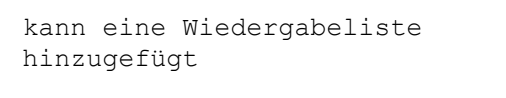

sowie gelöscht werden.

Die Bezeichnung kann ebenfalls geändert werden.

Wenn eine Wiedergabeliste ausgewählt wurde, wird die Liste der verfügbaren Lieder angezeigt. Einträge in dieser Liste können hinzugefügt sowie gelöscht werden. Zudem kann auch die Reihenfolge der Lieder geändert werden.

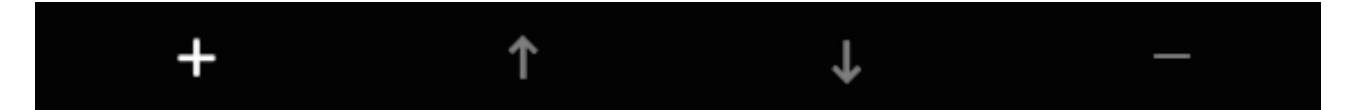

Jedem Lied kann auch eine andere Klangkarte und ein anderes Bild zugewiesen werden.

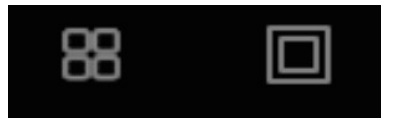

Wenn Ihnen diese App gefällt, empfehlen Sie sie Ihren Freunden. Sollten Sie Hilfe benötigen oder einen Fehler entdecken, schreiben Sie uns einfach:

support@twebmusic.com

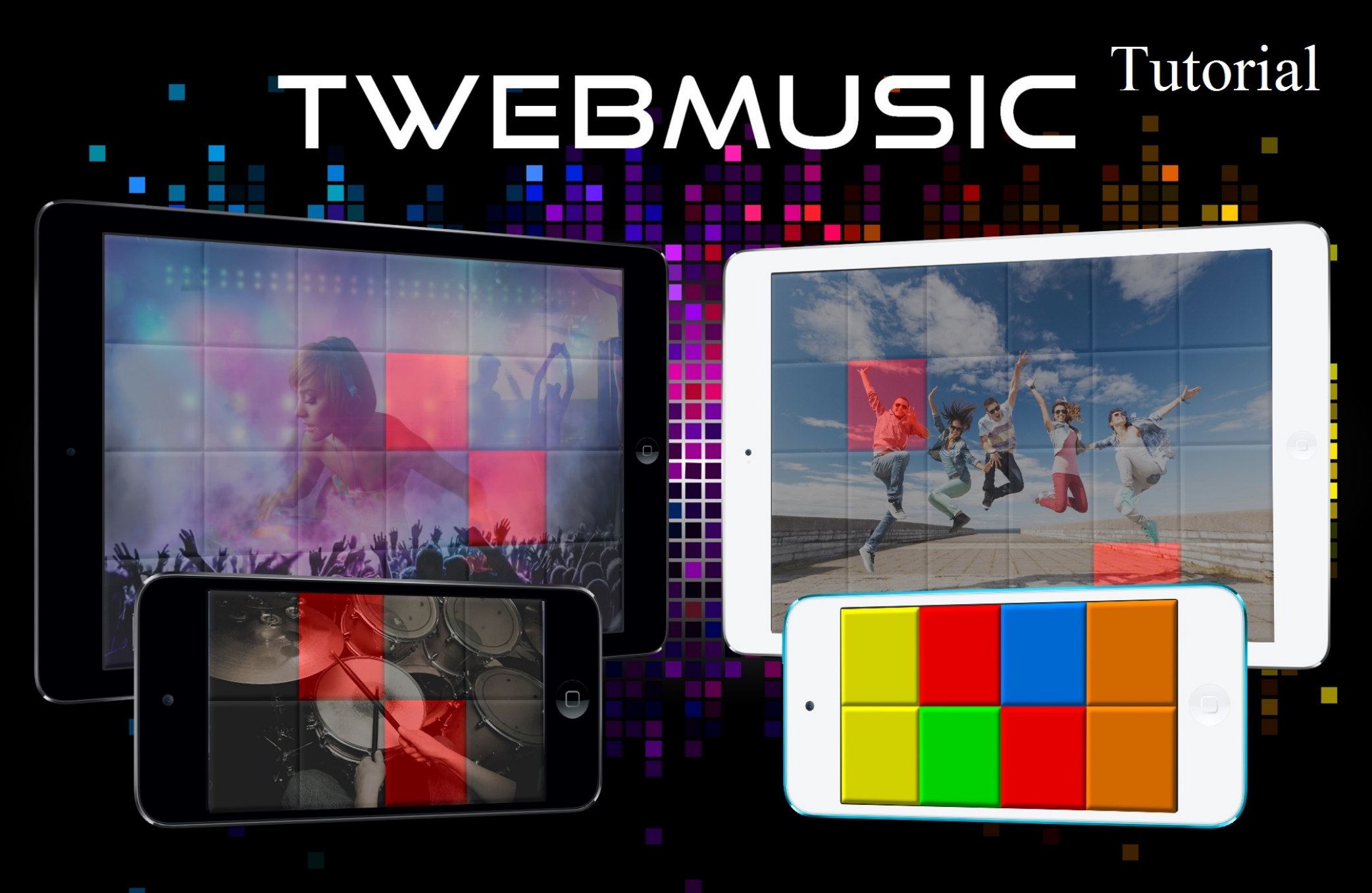

# WWW.TWEBMUSIC.COM

## ♬ 🗄 🖵 … 🔘 🔲

Settings

E Summary

Apps 🞵 Music

- Movies TV Shows

Books Photos

(i) Info

On My Device Music

- Movies

TV Shows

😵 iTunes U Books

Audiobooks ▲ Tones

(P) Acquisti

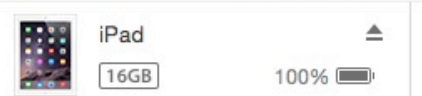

# File Sharing The apps listed below can transfer documents between your iPad and this computer. Adobe Acrobat Documents

Apps

GarageBand

Google Earth

iGrand Piano

iMovie

iThoughts

MediaPlayer

Mercury

Scannable

SketchBook

TWebMusic

VLCStrFree

iZip

iPad

Video

| TWebMusic Documents |                         |  |
|---------------------|-------------------------|--|
| FreeDrumKits        | 36,7 MB 11/09/15 22:40  |  |
| Inbox               | 2,7 MB 01/09/15 19:21   |  |
| 🧾 Jingles           | 184,2 MB 04/04/15 18:30 |  |
| Loops               | 275,1 MB 31/01/15 14:47 |  |
| Music               | 156 MB 09/06/15 23:43   |  |

# Use iTunes free sw from WIN/MAC

504,9 MB 11/09/15 21:36

+~ \$~

## ♬ 🗄 🖵 … 🔘 📘

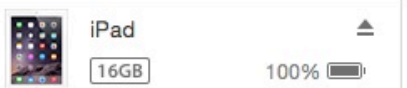

**File Sharing** 

SketchBook

TWebMusic

**VLCStrFree** 

### The apps listed below can transfer documents between your iPad and this computer. **TWebMusic Documents** Apps FreeDrumKits Adobe Acrobat Inbox Jingles Documents Loops Music GarageBand Video Google Earth Connect via USB Apple iGrand Piano device to computer iMovie iThoughts iZip MediaPlayer Mercury Scannable

iPad

36,7 MB 11/09/15 22:40 2,7 MB 01/09/15 19:21 184,2 MB 04/04/15 18:30 275.1 MB 31/01/15 14:47 156 MB 09/06/15 23:43 504,9 MB 11/09/15 21:36

On My Device

(i) Info

Settings

Summary

Apps

Music

- Movies

Books Photos

TV Shows

Music

- Movies

TV Shows

😵 iTunes U

Books

Audiobooks

1 Tones

(P) Acquisti

+~ &~

## ♬ 🗄 🖵 … 🛛 💿 🔲

Settings

Summary

Apps

🞵 Music

- Movies

Books

(i) Info

On My Device

- Movies

TV Shows

iTunes U
Books

Audiobooks

(P) Acquisti

TV Shows

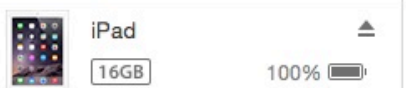

## File Sharing The apps listed below can transfer documents between your iPad and this computer. **TWebMusic Documents** Apps FreeDrumKits Adobe Acrobat Inbox Jingles Documents Loops Music GarageBand Video Google Earth iGrand Piano iMovie iThoughts iZip MediaPlayer Mercury Scannable SketchBook TWebMusic

VLCStrFree

iPad

36,7 MB 11/09/15 22:40 2,7 MB 01/09/15 19:21 184,2 MB 04/04/15 18:30 275,1 MB 31/01/15 14:47 156 MB 09/06/15 23:43 504,9 MB 11/09/15 21:36

# Open iTunes sw on WIN/MAC

+~ @~

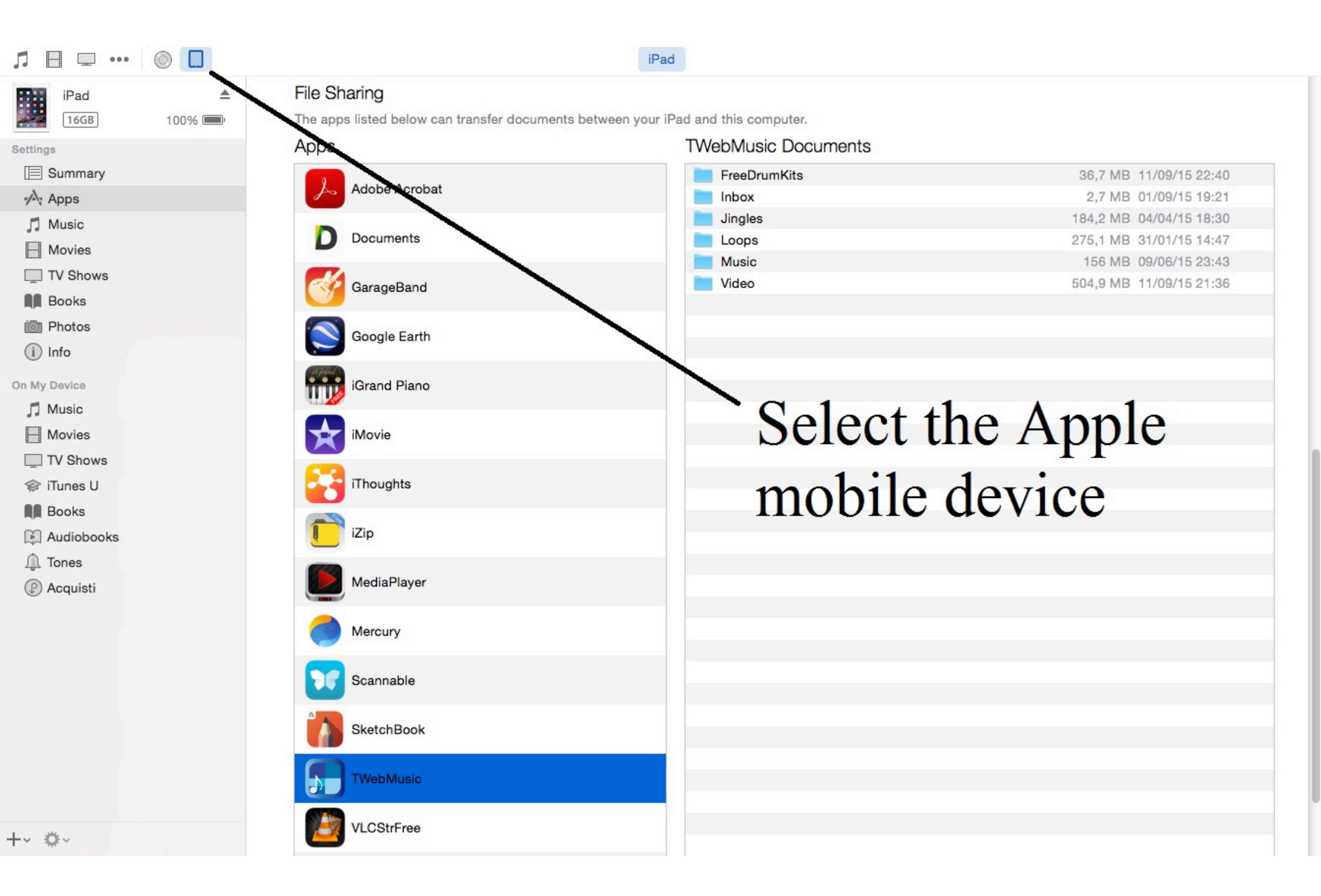

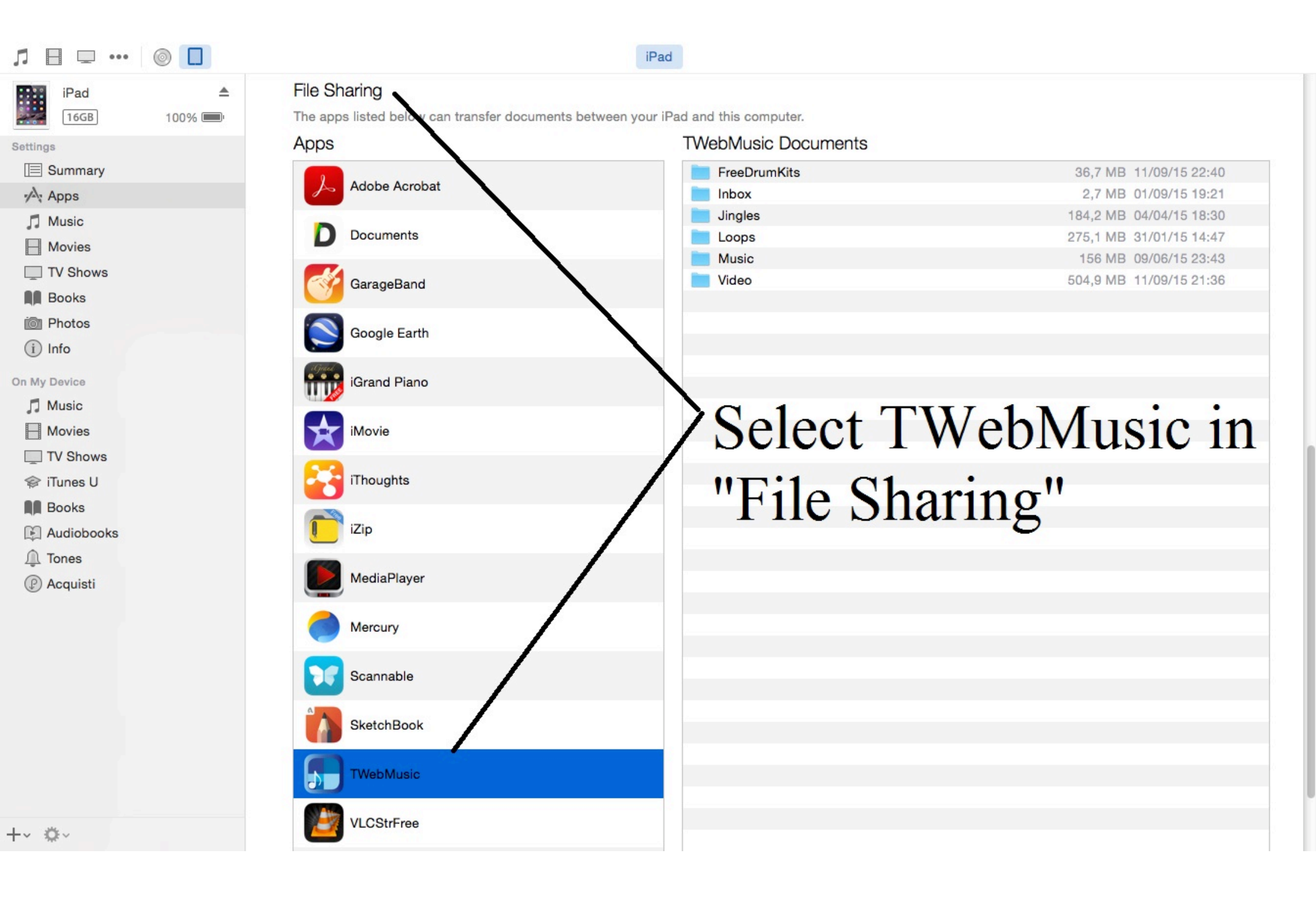

| Л ⊟ ⊡ …      |        |                                           | iPad                                      |                         |
|--------------|--------|-------------------------------------------|-------------------------------------------|-------------------------|
| iPad         |        | File Sharing                              |                                           |                         |
| 16GB         | 100% 💷 | The apps listed below can transfer docume | ents between your iPad and this computer. |                         |
| Settings     |        | Apps                                      | I Weblylusic Documents                    |                         |
| Summary      |        |                                           | FreeDrumKits                              | 36,7 MB 11/09/15 22:40  |
| Apps         |        | Addition Additional                       | Inbox                                     | 2,7 MB 01/09/15 19:21   |
| Music        |        | Documents                                 |                                           | 184,2 MB 04/04/15 18:30 |
| - Movies     |        | Documents                                 | Loops                                     | 275,1 MB 31/01/15 14:47 |
| TV Shows     |        |                                           | Video                                     | 504 9 MB 11/09/15 21:36 |
| Books        |        | GarageBand                                | Video                                     | 304,5 MD 11/03/10 21.00 |
| i Photos     |        |                                           |                                           |                         |
|              |        | Google Earth                              |                                           |                         |
|              |        | agail                                     |                                           |                         |
| On My Device |        | iGrand Piano                              | Conv (Drag                                | &Dron)                  |
| 🎵 Music      |        |                                           | eopj (Eing                                | (10p)                   |
| - Movies     |        | iMovie                                    | music/sound                               | l/video/nictures        |
| TV Shows     |        |                                           | music/sound                               | i viuco/pictures        |
| 🗇 iTunes U   |        | iThoughts                                 | from WIN/                                 | AC to Apple             |
| Books        |        |                                           |                                           | VIAC to Apple           |
| Audiobooks   |        | iZip                                      |                                           |                         |
| ↓ Tones      |        |                                           | mobile devi                               | ce (Documents)          |
|              |        | MediaPlayer                               |                                           | (= ••••••)              |
| () Acquisti  |        |                                           |                                           |                         |
|              |        | Mercury                                   |                                           |                         |
|              |        |                                           |                                           |                         |
|              |        | Scannable                                 |                                           |                         |
|              |        | Countrable                                |                                           |                         |
|              |        | SkotohRook                                |                                           |                         |
|              |        | SKetchbook                                |                                           |                         |
|              |        | Thisballing                               |                                           |                         |
|              |        | a rwebinusic                              |                                           |                         |
|              |        |                                           |                                           |                         |
| -~ \$~       |        | VLCStrFree                                |                                           |                         |
|              |        |                                           |                                           |                         |

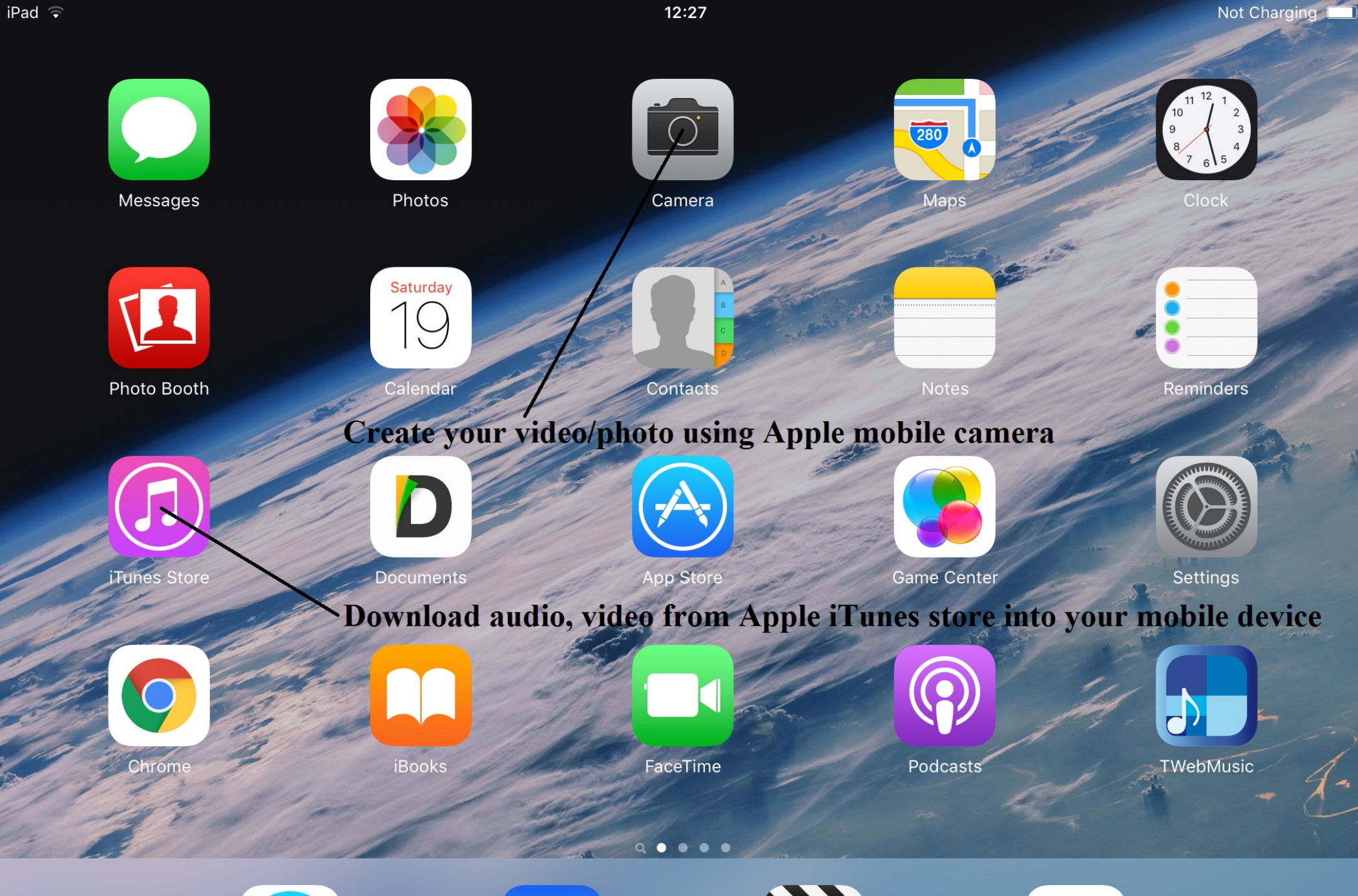

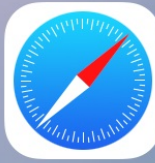

Safari

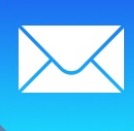

Mail

Videos

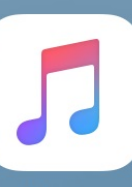

Music

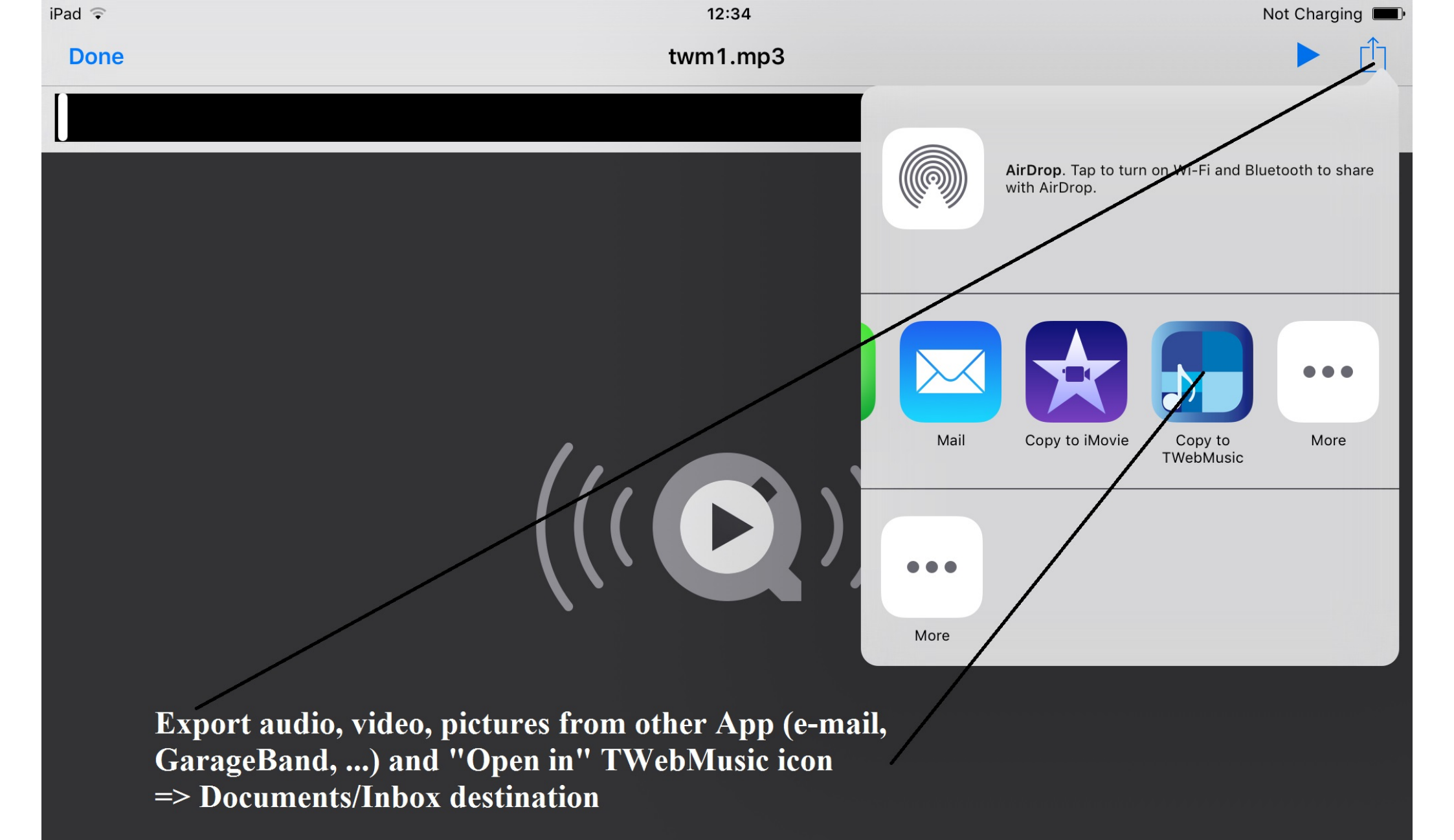

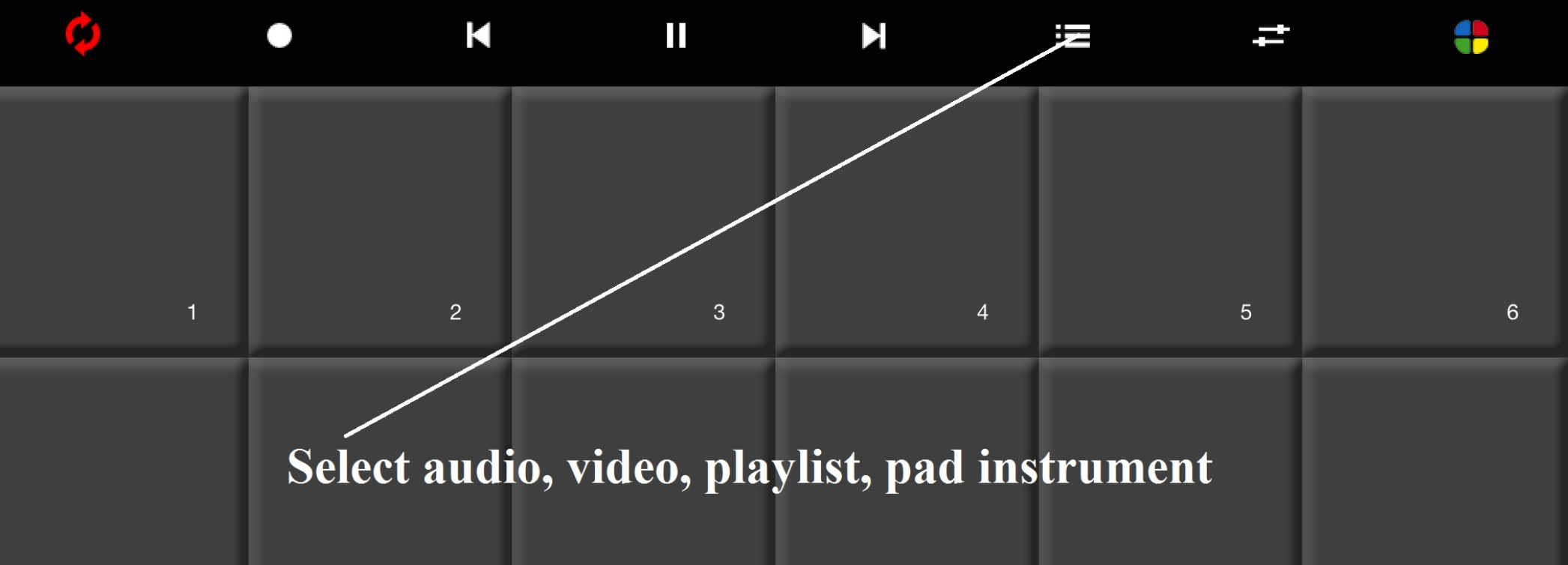

| 7  | 8  | 9  | 10 | 11 | 12 |
|----|----|----|----|----|----|
| 13 | 14 | 15 | 16 | 17 | 18 |
| 19 | 20 | 21 | 22 | 23 | 24 |

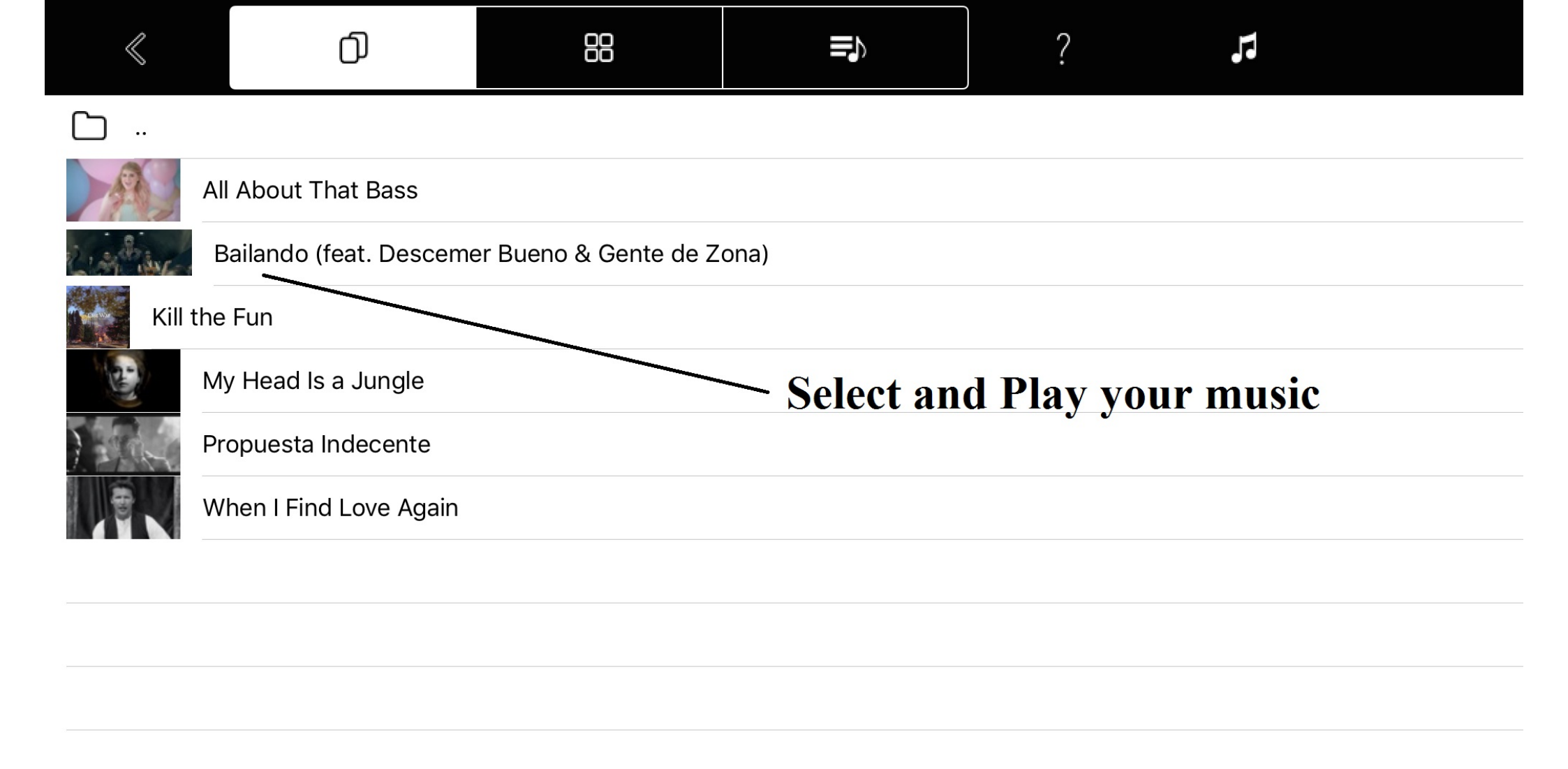

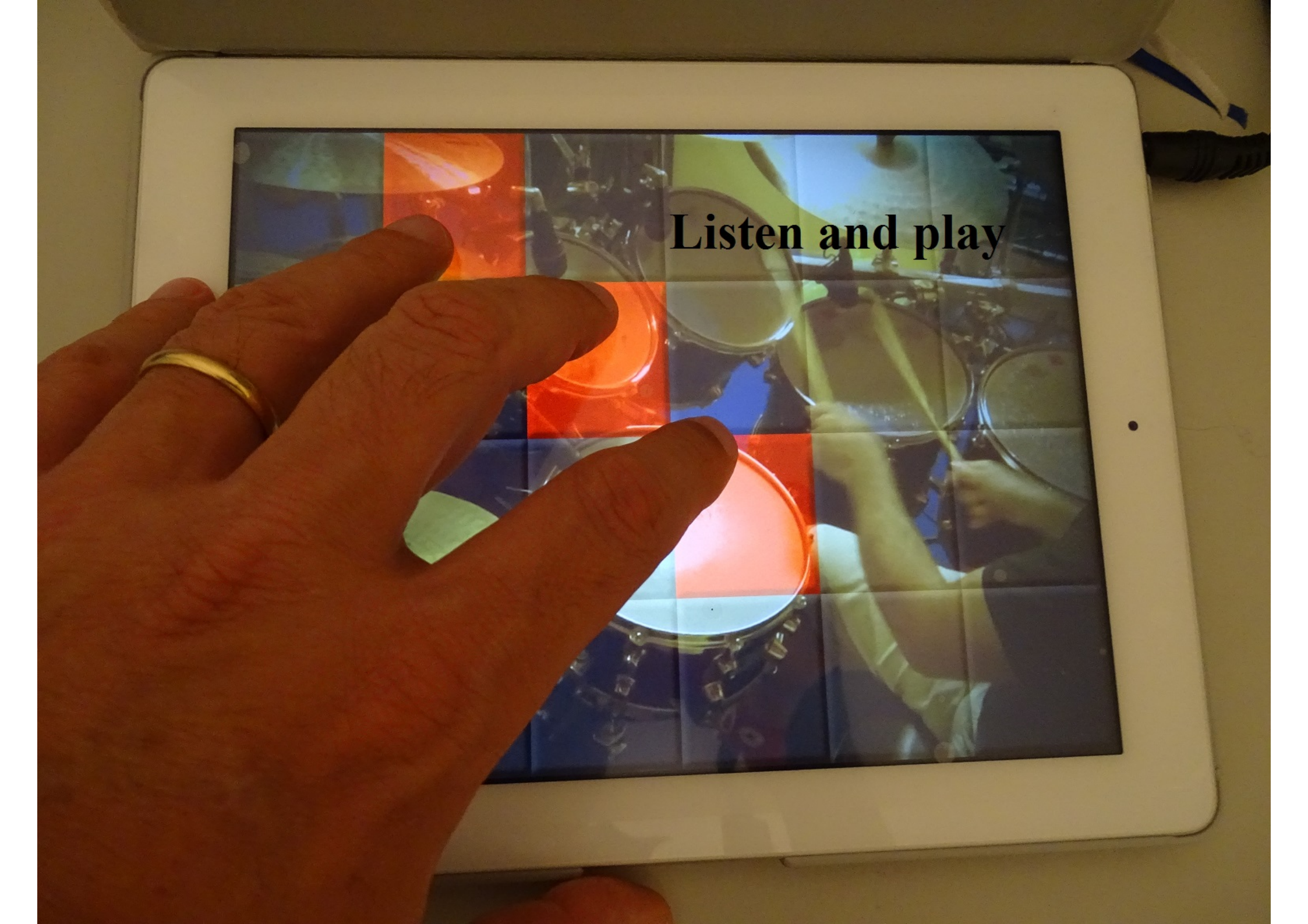

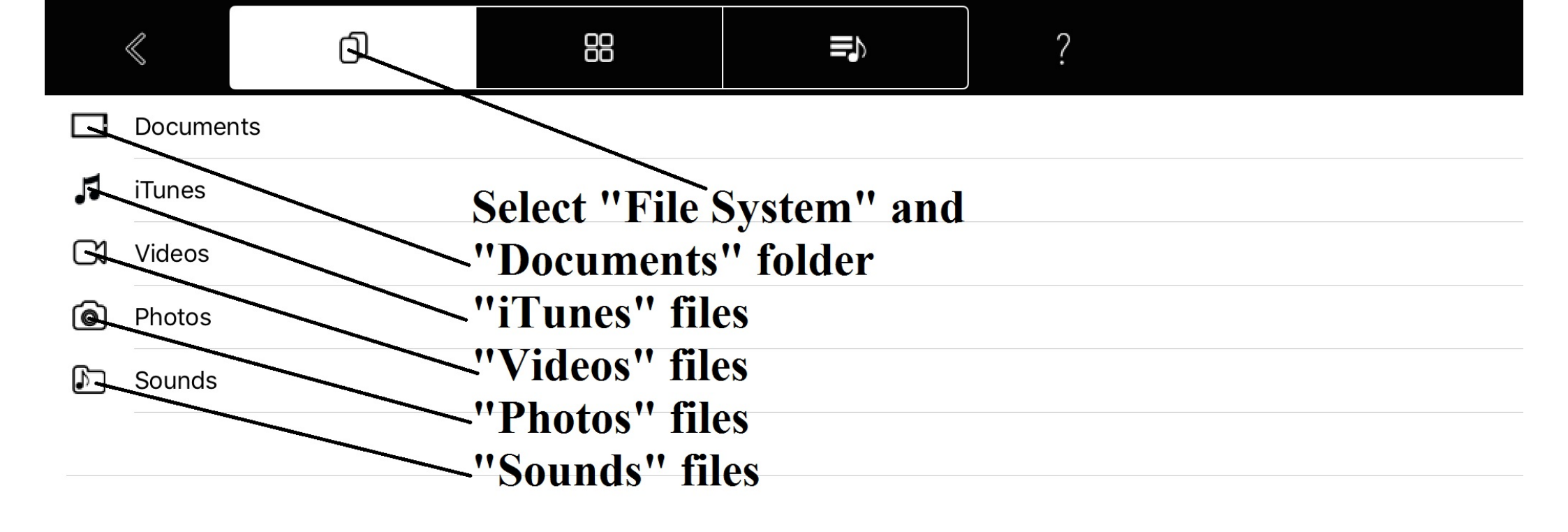

|           | $\ll$    | đ     | 88           |              | ?         | <u>/</u> |
|-----------|----------|-------|--------------|--------------|-----------|----------|
| $\square$ |          |       |              |              |           |          |
| $\square$ | FreeDrur | mKits |              |              |           |          |
| $\square$ | Inbox    |       | Inside "Docu | ments" set " | Edit mode | , 11     |
| $\square$ | Jingles  |       |              |              |           |          |
| $\square$ | Loops    |       |              |              |           |          |
| $\square$ | Music    |       |              |              |           |          |
| $\square$ | Video    |       |              |              |           |          |
|           |          |       |              |              |           |          |
|           |          |       |              |              |           |          |
|           |          |       |              |              |           |          |
|           |          |       |              |              |           |          |
|           |          |       |              |              |           |          |
|           |          |       |              |              |           |          |
|           |          |       |              |              |           |          |
|           |          |       |              |              |           |          |

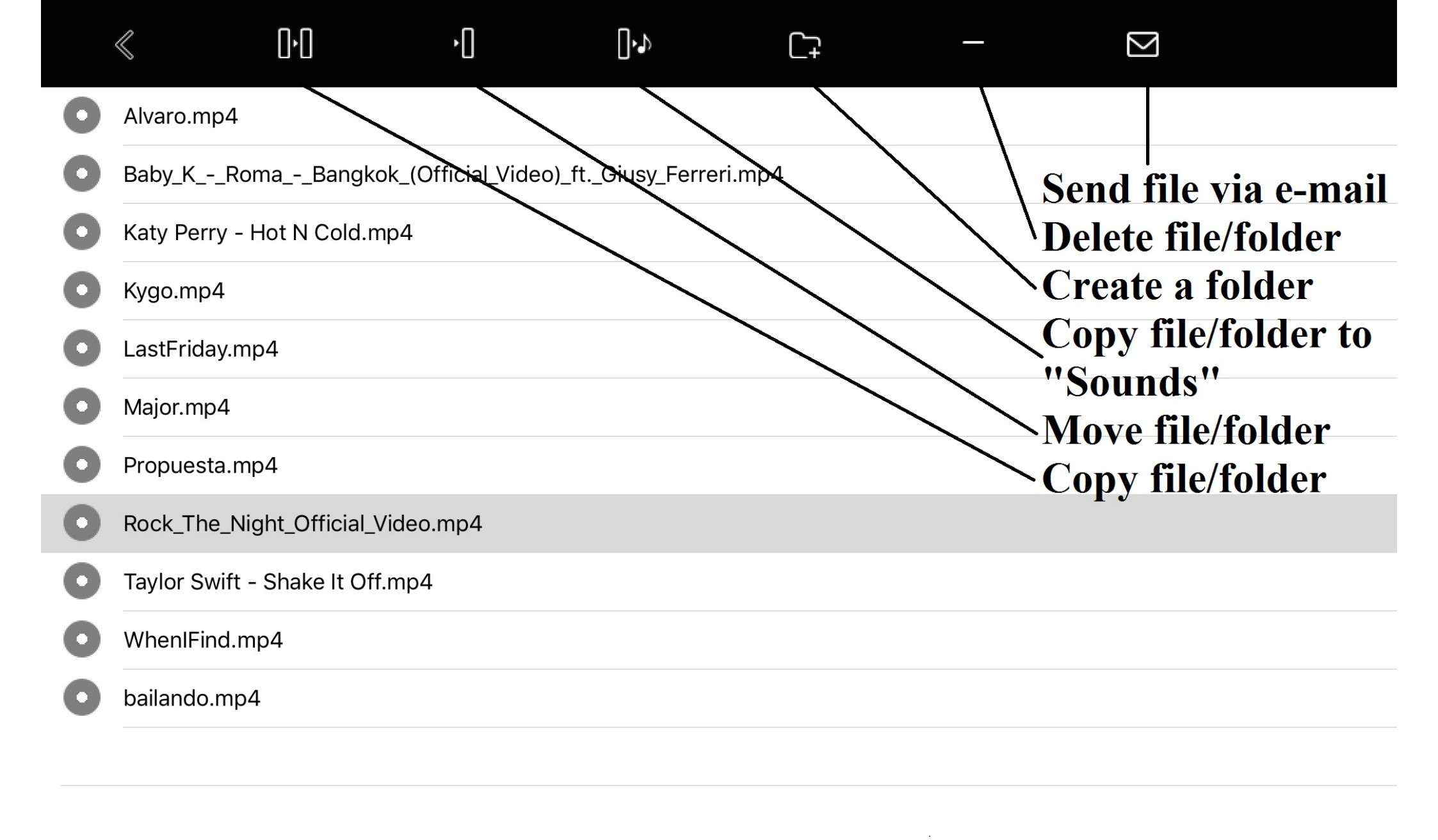

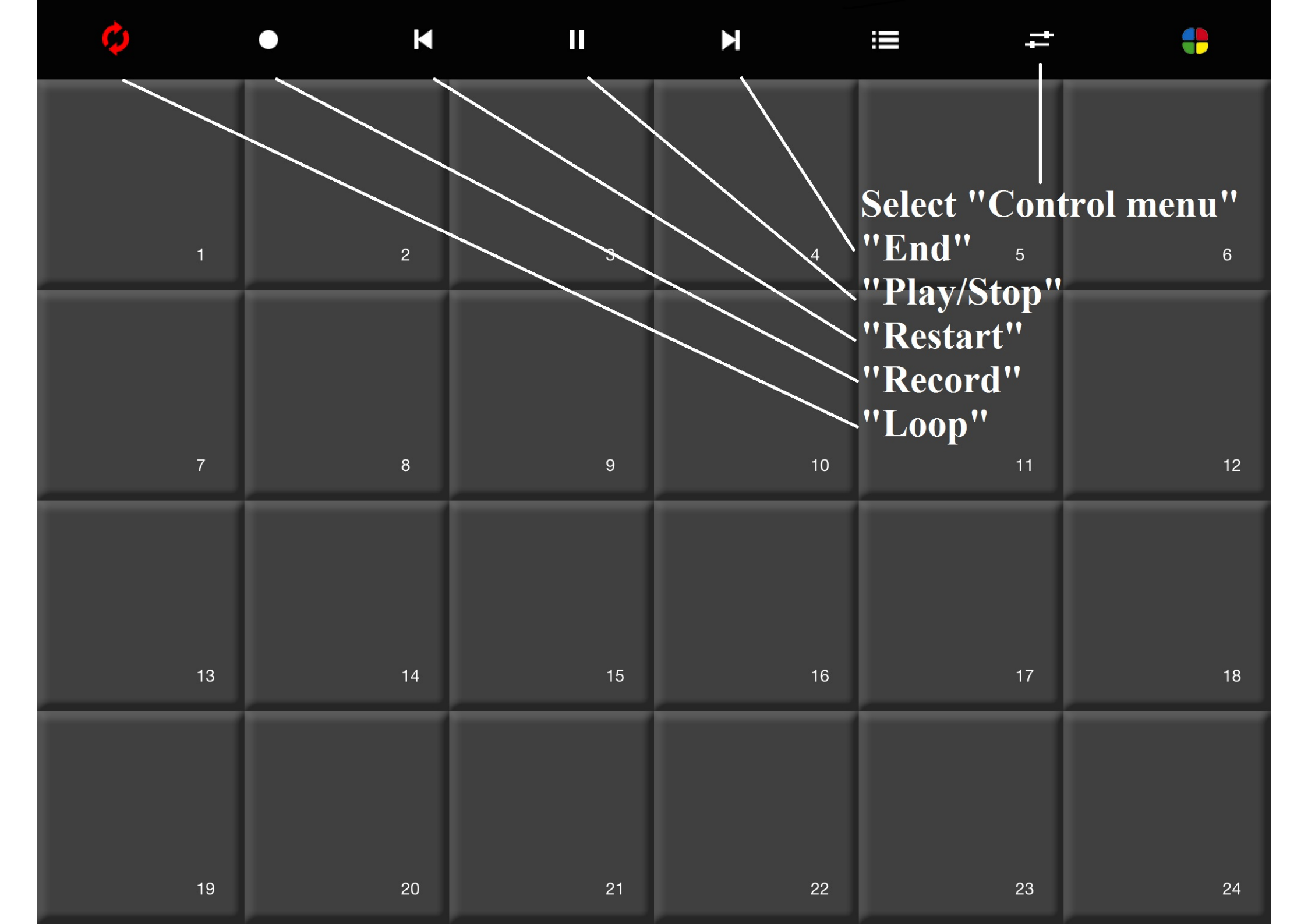

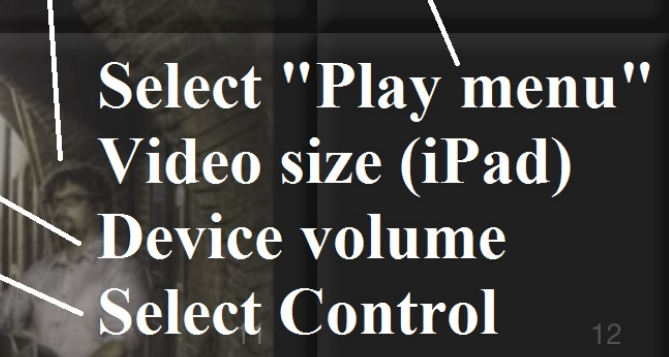

ROCK THE NIGHT

•

+

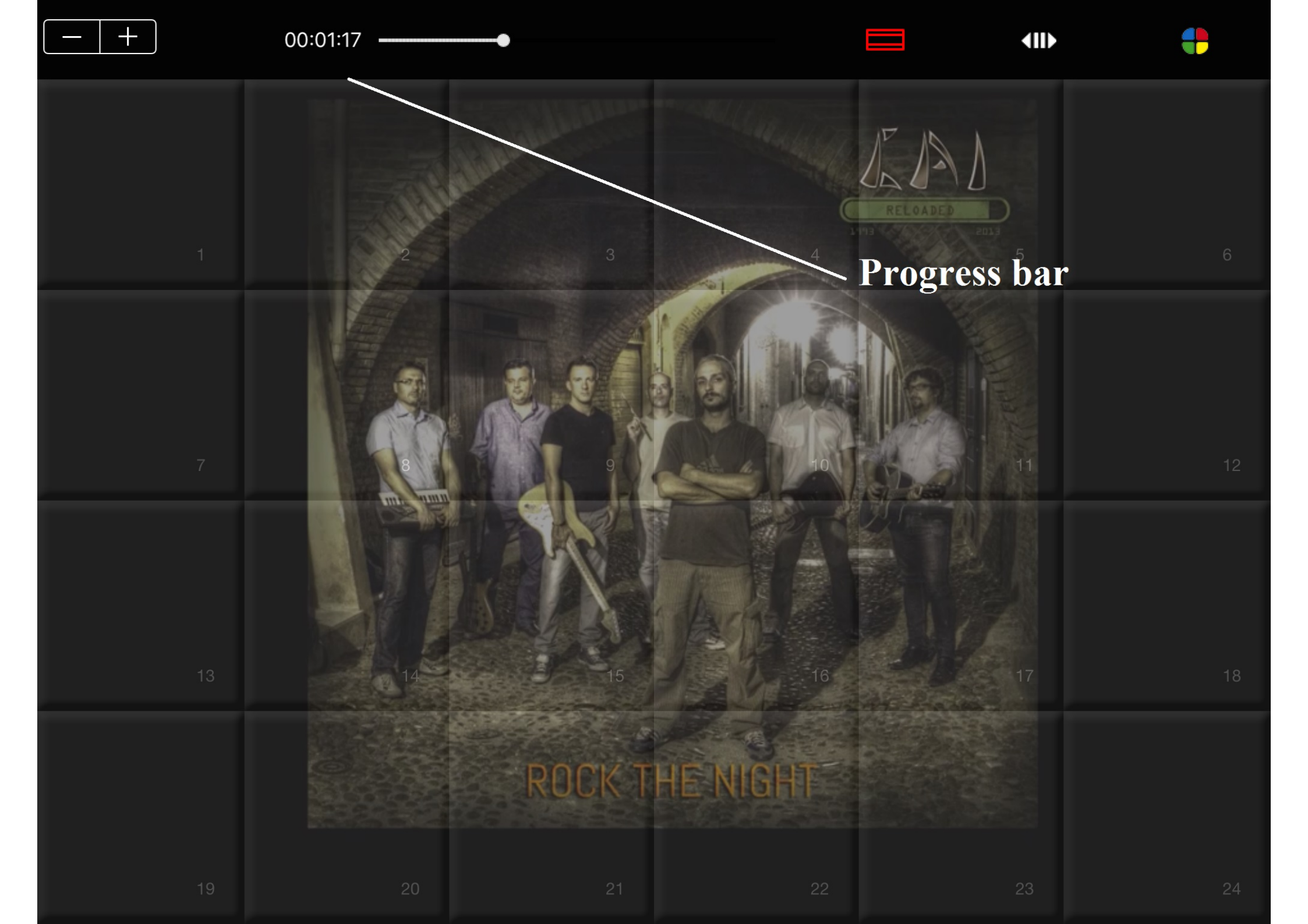

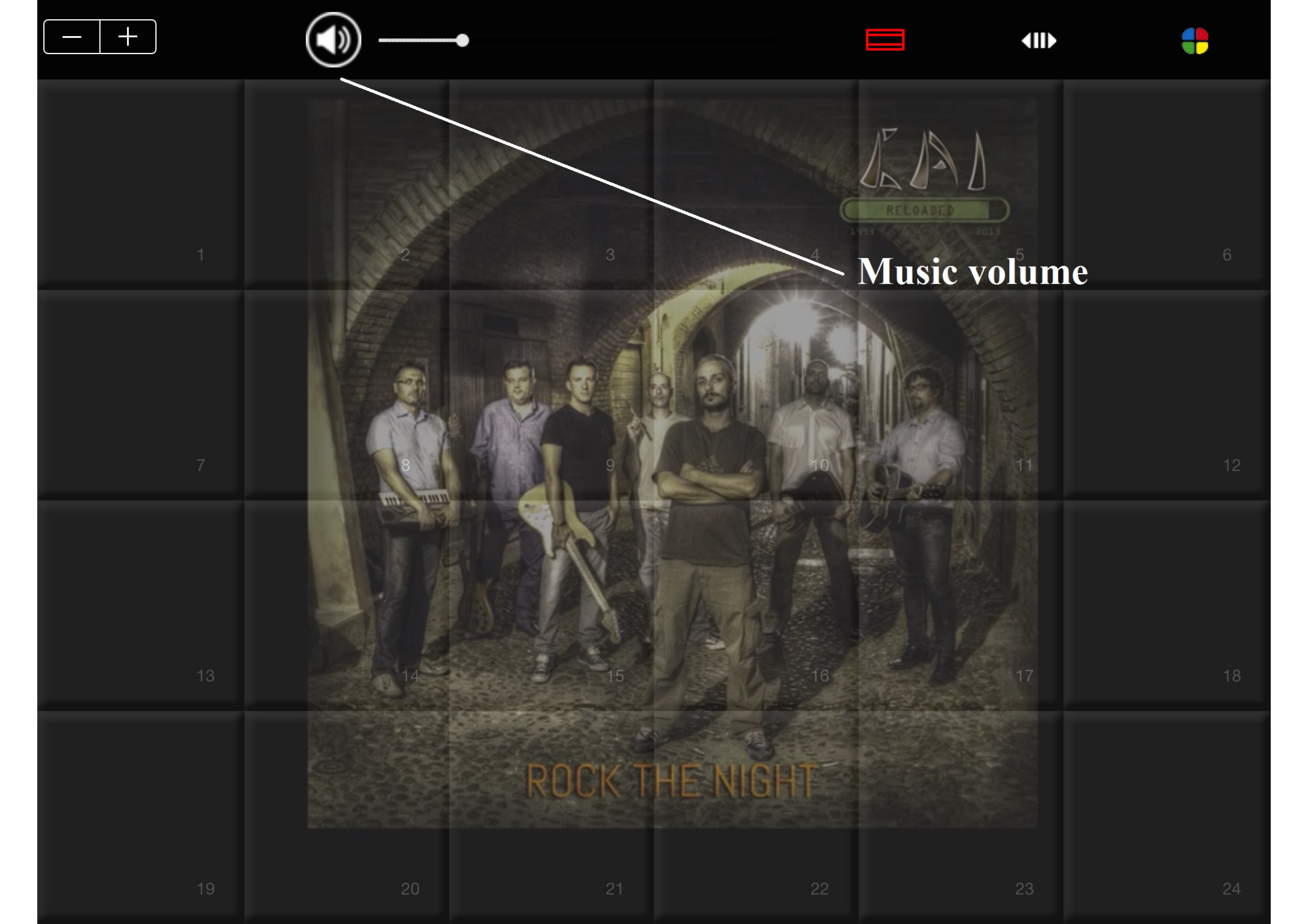

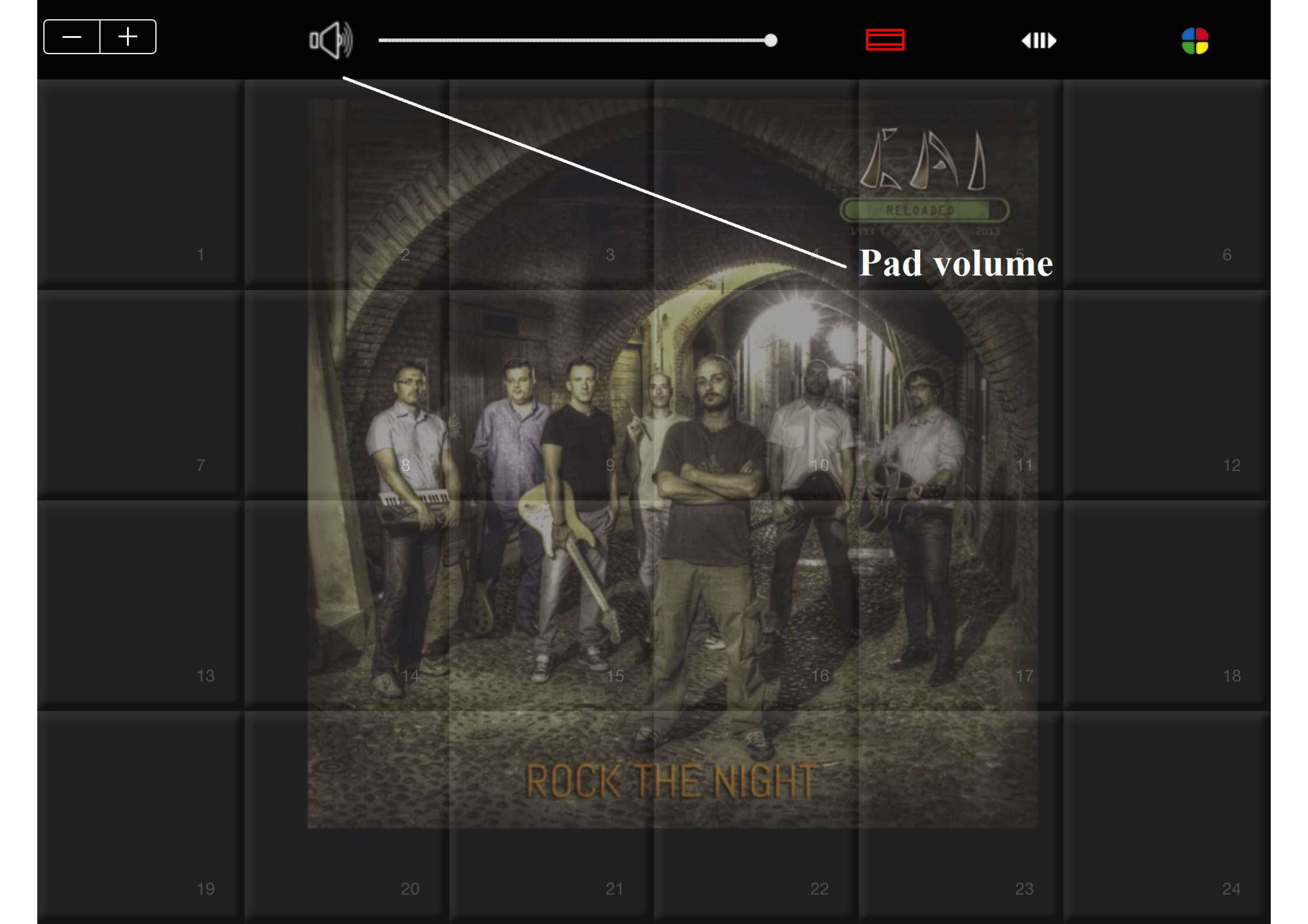

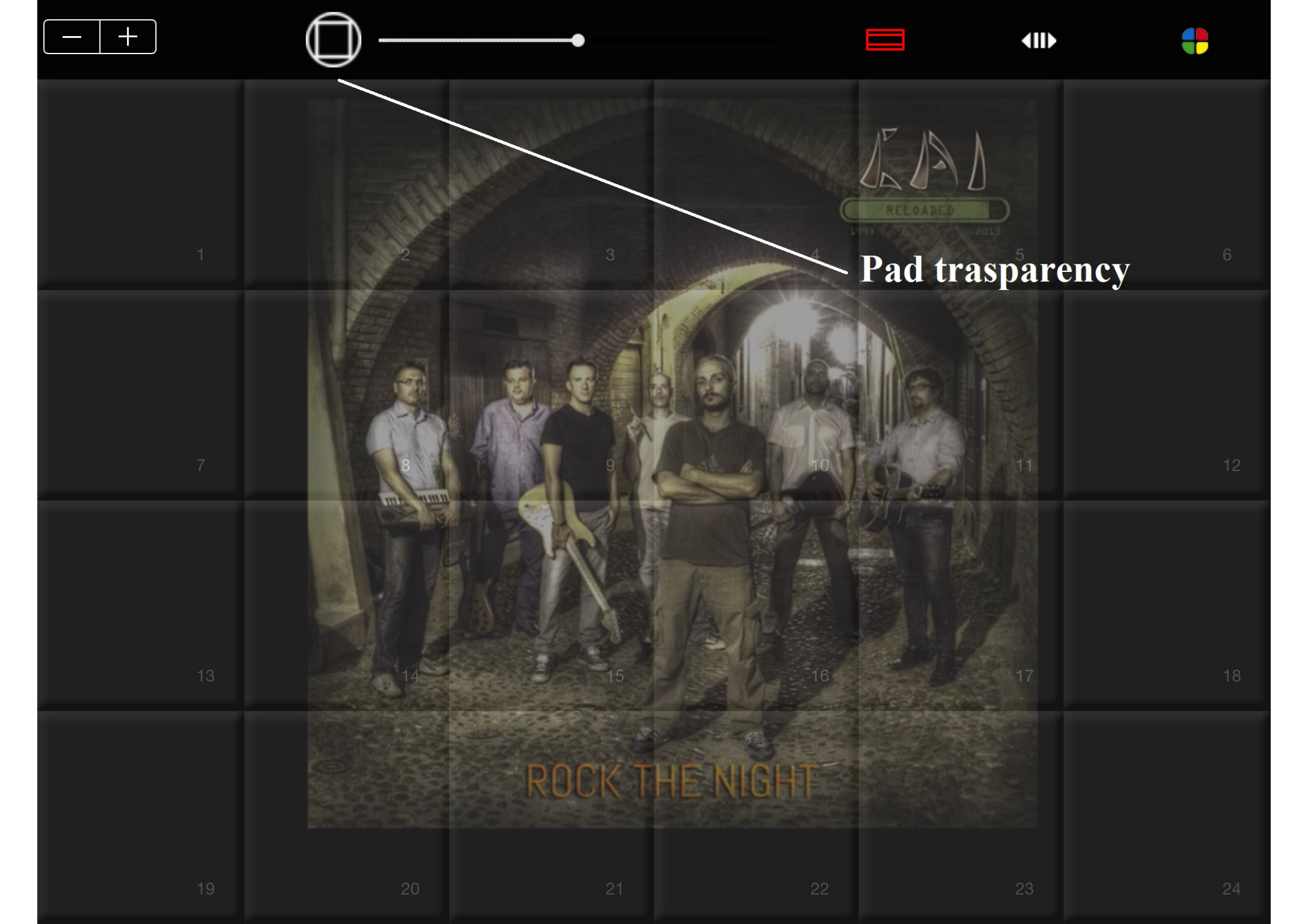

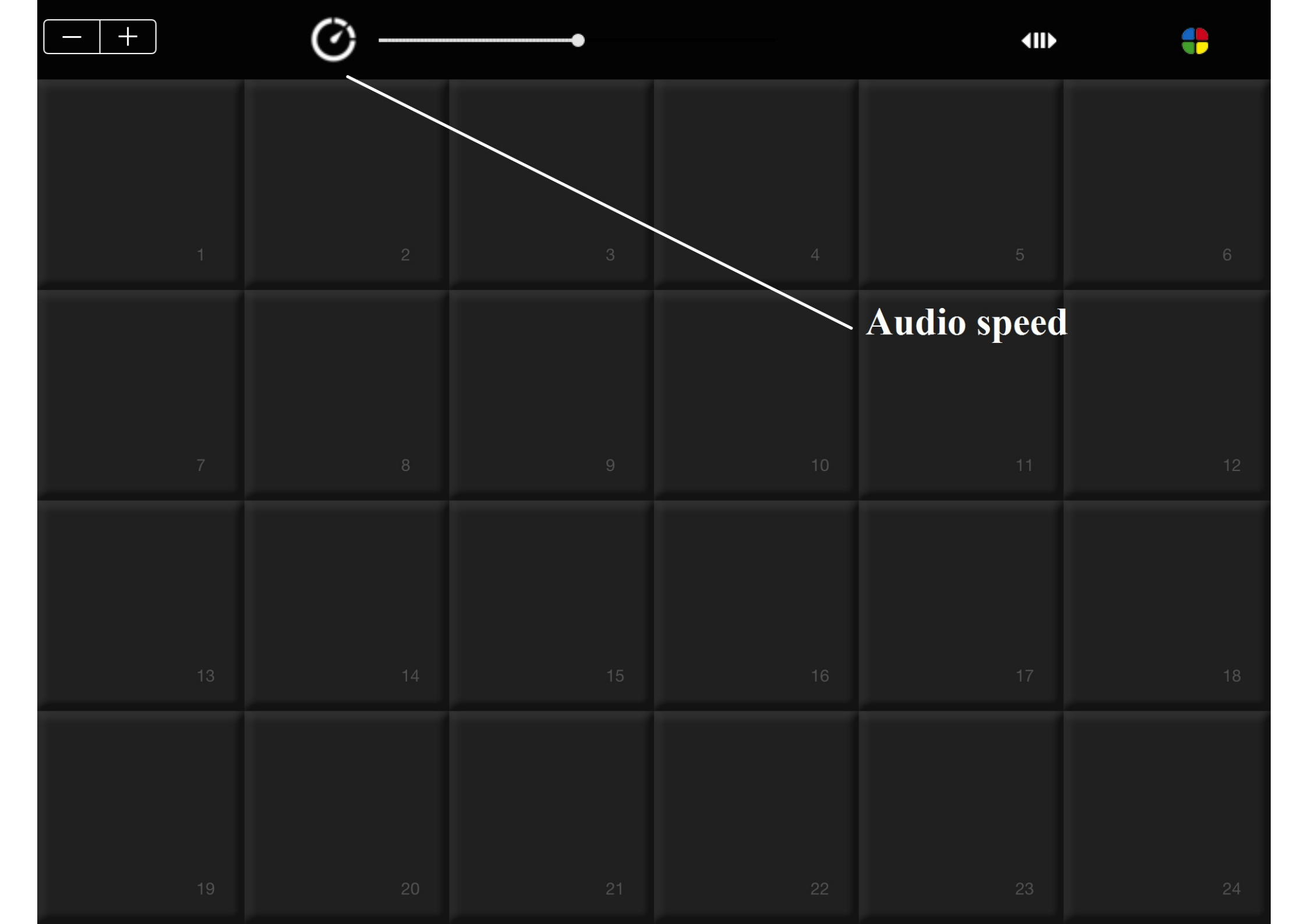

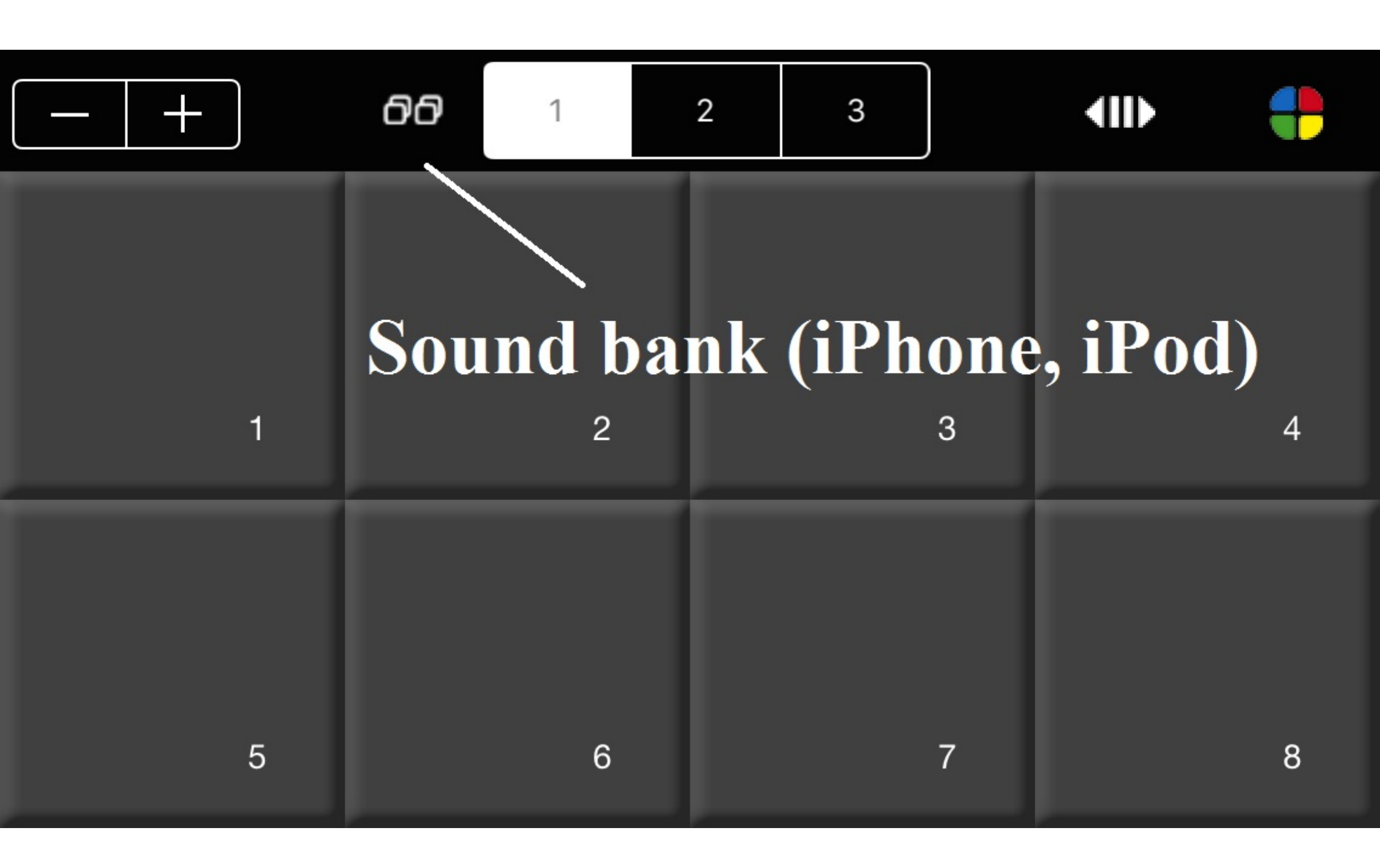

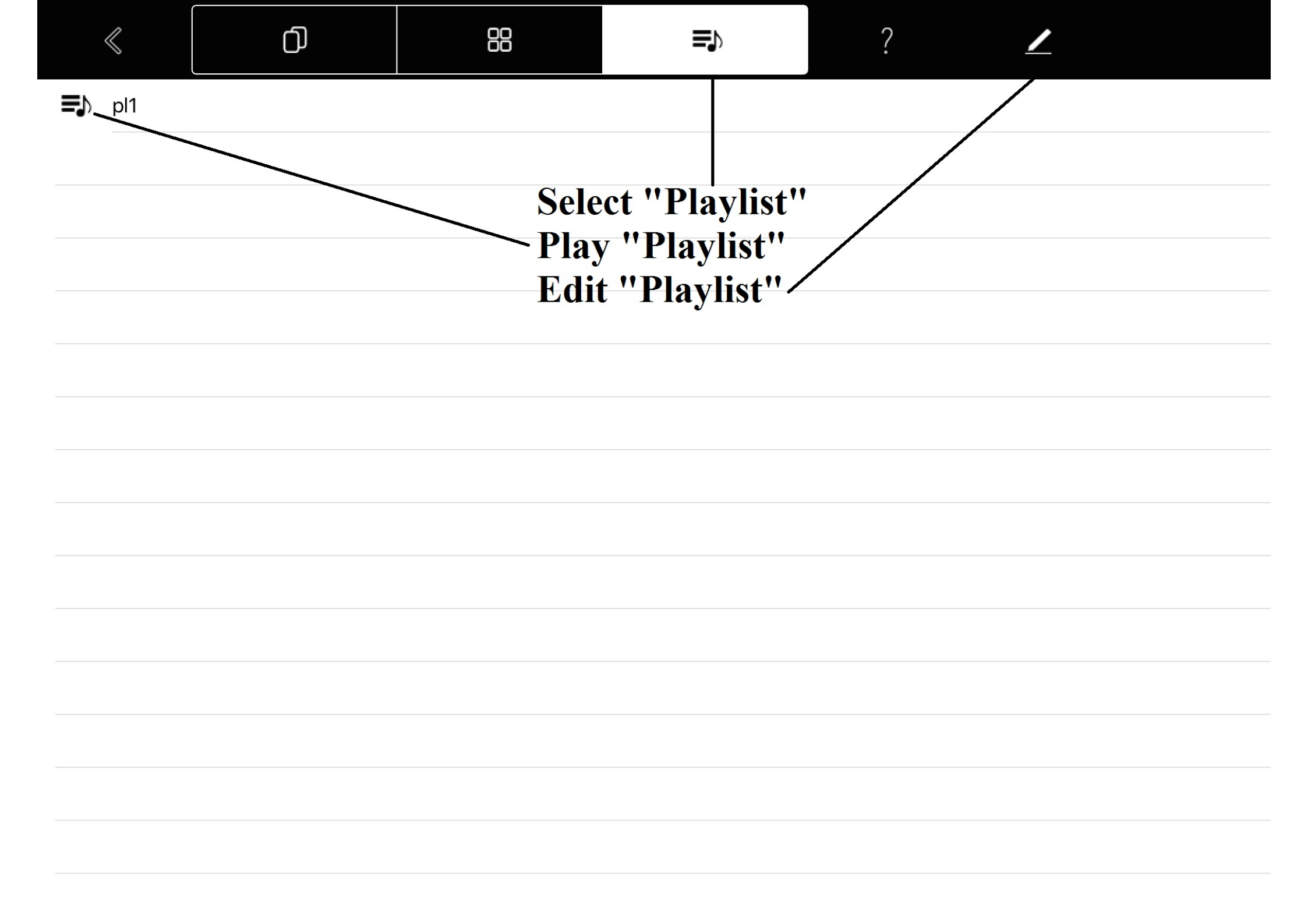

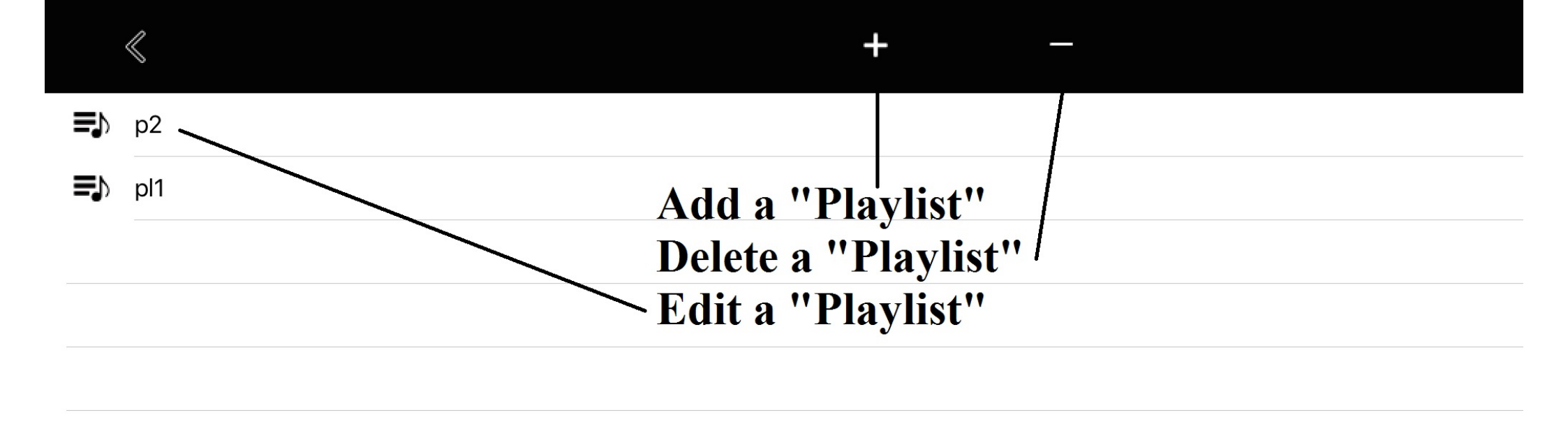

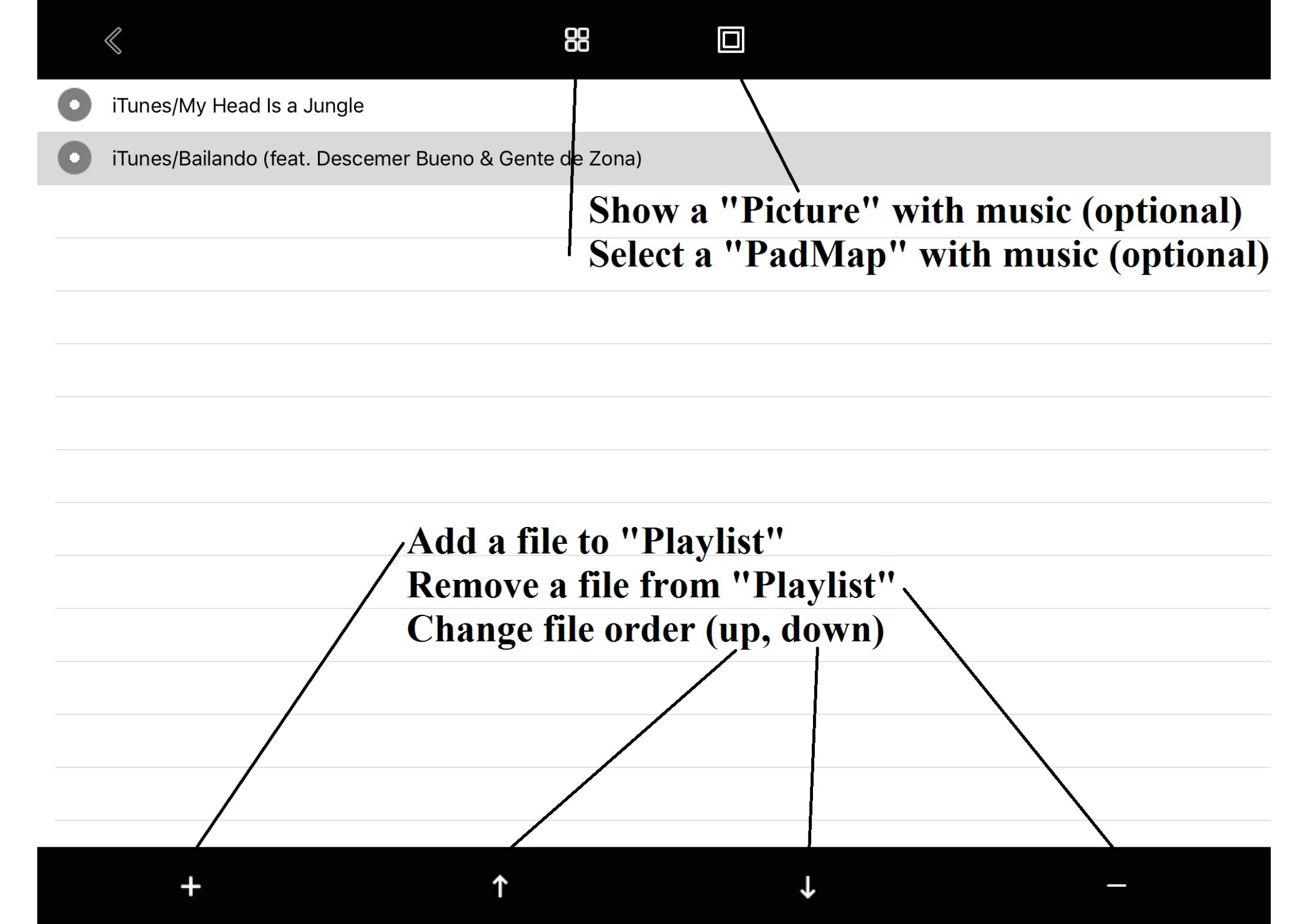

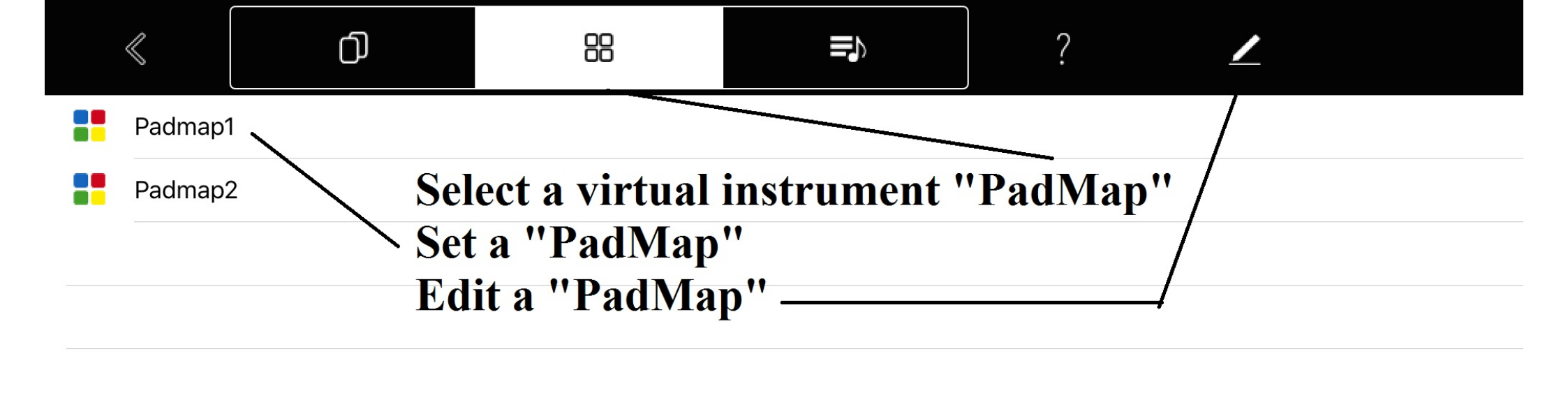

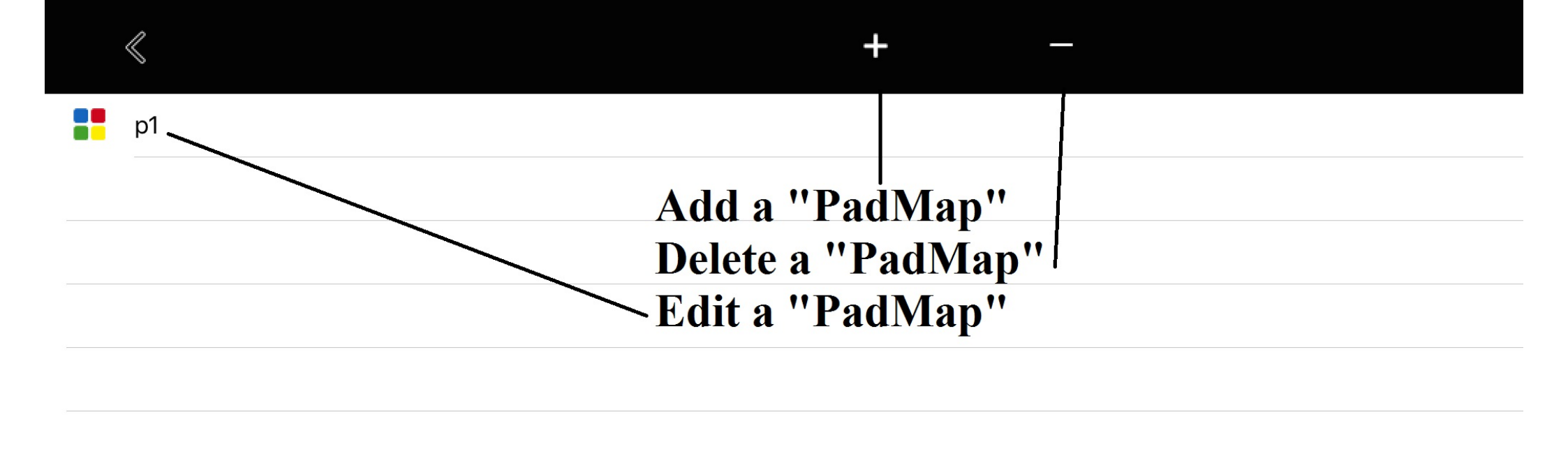

| < | Q |  |
|---|---|--|
|   | 0 |  |

| ð      | Sounds  |                          |        |
|--------|---------|--------------------------|--------|
| $\Box$ | Suoni   |                          |        |
| ♪      | s1.wav  | <b>For each "Pad" se</b> | elect: |
| ♪      | s10.wav | - Sound                  |        |
| ♪      | s11.wav | - Color (optional)       |        |
| ♪      | s12.wav | - Text (optional)        |        |
| ♪      | s13.wav |                          |        |
| ♪      | s14.wav |                          |        |
| ♪      | s15.wav |                          |        |
| ♪      | s16.wav |                          |        |
| ♪      | s17.wav |                          |        |
| ♪      | s18.wav |                          |        |
| ♪      | s19.wav |                          |        |
| ♪      | s2.wav  |                          |        |
| Ν      | c20.wov |                          |        |
| Pa     | d — —   |                          | 1      |

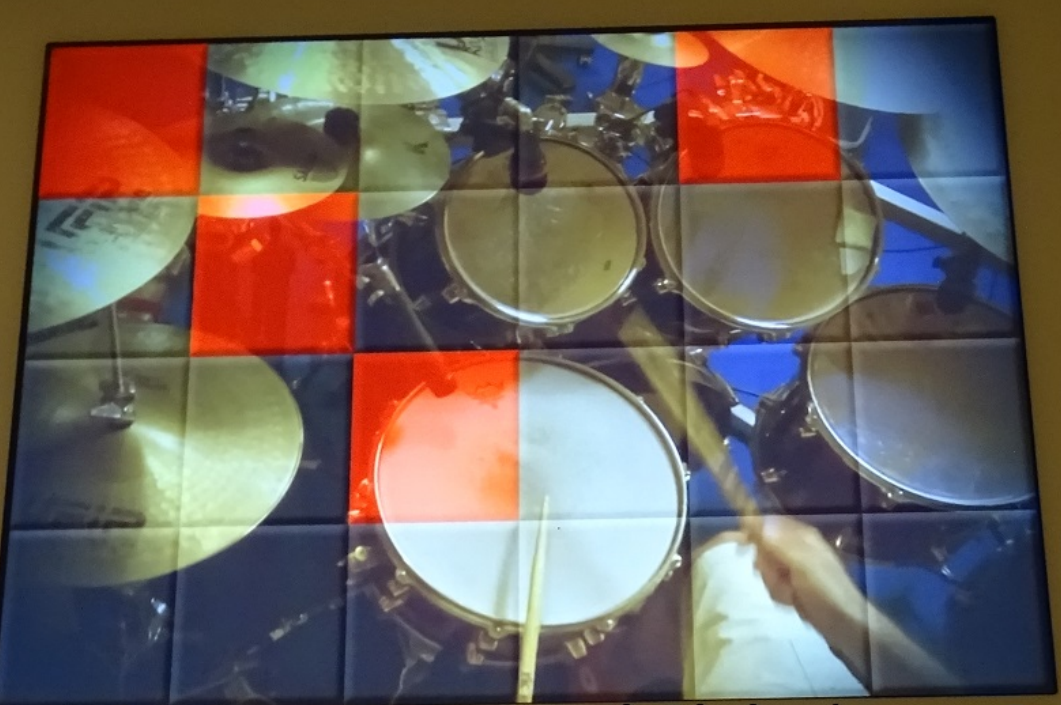

# Connect and play your midi-in/out devices